www.hongdian.com

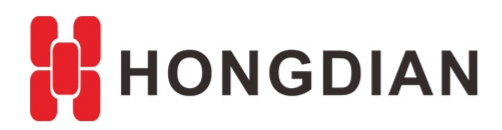

# **Application Guide**

## ---Service DMZ

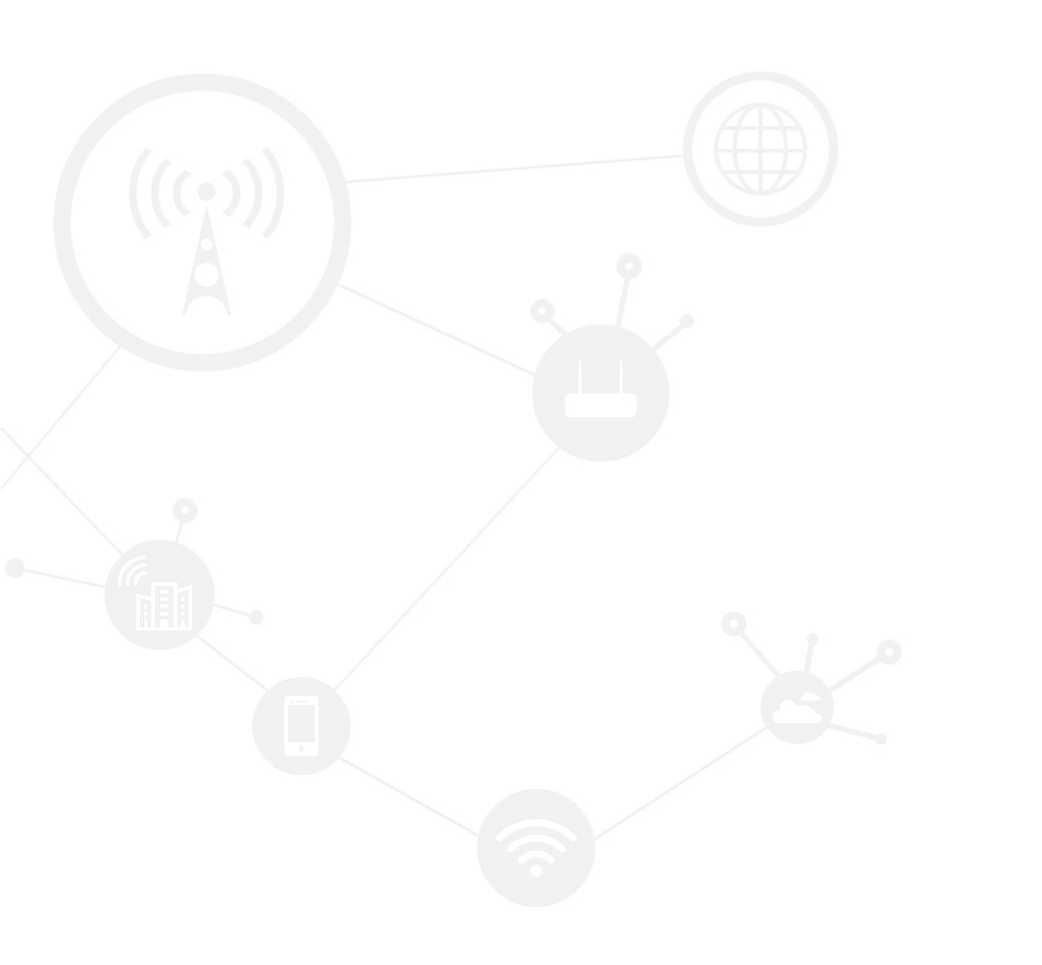

#### Contents

| Contents         | 2 |
|------------------|---|
| Revision History | 2 |
| 1 Overview       |   |
| 2 Description    |   |

#### **Revision History**

Updates between document versions are cumulative. Therefore, the latest document version contains all updates made to previous versions.

| Doc Version | Product         | Release Data | Details       |
|-------------|-----------------|--------------|---------------|
| V1.0        | Hongdian Router | 2020.09.02   | First Release |

## **1** Overview

The Hongdian router supports DMZ feature, it means when a PC is set to be a DMZ (Demilitarized Zone) host on the local network, it is totally exposed to the internet, which can realize the unlimited bidirectional communication between internal hosts and external hosts. The DMZ host becomes a virtual server with all ports opened.

Here I will introduce how to configure.

### **2** Description

| 1. | Make sure the router    | connect to internet via wa | n port.in this guide | .the wan i   | p is 192.168.11.74 |
|----|-------------------------|----------------------------|----------------------|--------------|--------------------|
|    | What we save the router |                            | i portini tino Salac | , cric wanti | p 15 152.100.11.   |

| Net  | twork     | IPv6        | Application | s VPI    | l For     | ward  | Security | Systen  | n <b>Status</b>   | Logout                                                            |
|------|-----------|-------------|-------------|----------|-----------|-------|----------|---------|-------------------|-------------------------------------------------------------------|
| Bas  | ic Systen | n Informati | on LAN      | WAN      | WLAN      | Moder | n Routin | g Table | Traffic Statistic | S                                                                 |
|      |           |             |             |          |           |       |          |         |                   | Help                                                              |
|      | WAN St    | tatus       |             | Enable   |           |       |          |         |                   | <b>Display:</b><br>This page displays basic WAN<br>configuration. |
| IPv4 |           |             |             |          |           |       |          |         |                   |                                                                   |
|      | Wan Ty    | /pe         |             | dhcp     |           |       |          |         |                   |                                                                   |
|      | IP        |             |             | 192.16   | 8.11.74   |       |          |         |                   |                                                                   |
|      | Mask      |             |             | 255.25   | 5.255.0   |       |          |         |                   |                                                                   |
|      | MAC       |             |             | 00:50:0  | C2:C3:A8: | FB    |          |         |                   |                                                                   |
| IPv6 |           |             |             |          |           |       |          |         |                   |                                                                   |
|      | Wan Ty    | /pe         |             | static I | P         |       |          |         |                   |                                                                   |
|      | IPv6      |             |             |          |           |       |          |         |                   |                                                                   |
|      |           |             |             |          |           |       |          |         |                   |                                                                   |
|      |           |             |             |          | Refrest   | 1     |          |         |                   |                                                                   |

2.Forward-  $\rightarrow$  NAT-  $\rightarrow$  DMZ,select the interface you need from (br0/eth0/eth1/modem),in this guide,we use eth0(wan port).192.168.8.253 is the IP address of the lower computer.

| Network IPv6 Applic                                      | ations VPN <b>Forward</b> Security System                                                                                    | Status                                                                                                    |
|----------------------------------------------------------|----------------------------------------------------------------------------------------------------|----------------------------------------------------------------------------------------------------|
| NAT Routing RIP C                                        | SPF BGP QOS                                                                                                    |                                                                                                    |
|                                                          |                                                                                                    | Help                                                                                                    |
| sic Settings<br>NAT Type<br>Interface<br>Mapping Address | <ul> <li>○ DNAT ○ SNAT ○ MASQ ○ DMZ</li> <li>eth0 ▼</li> <li>192.168.8.253 * eg. 192.168.0.1</li> <li>Save Return</li> </ul> | NAT/NAPT:<br>NAT is the abbreviation of Network<br>Address Translation. It maps the<br>external IP address to a host or<br>terminal in your LAN. It isolates<br>unidentified data envelops to guan<br>the LAN against hacker's<br>attack. When the Original and<br>Mapping ports are empty,DMZ can<br>be configured by DNAT.<br>To use DMZ, first setup NAT to<br>keep the remote http access port<br>on the device. |
|                                                          |                                                                                                    | Port:<br>Setup specific port settings here, it<br>can support ports 1 to 65535. Port<br>range can be set in a range; i.e<br>100-200.<br>The port range value is better<br>when less than 100. Ensure the<br>original port has the same range<br>and the same discrepancy range a<br>the mapping port.                                                                                                    |

3. Done! The configuration is completed. You've set your PC(192.168.8.253) to a DMZ host.

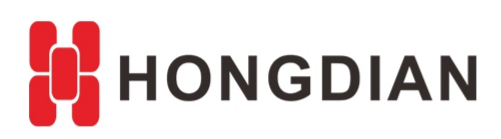

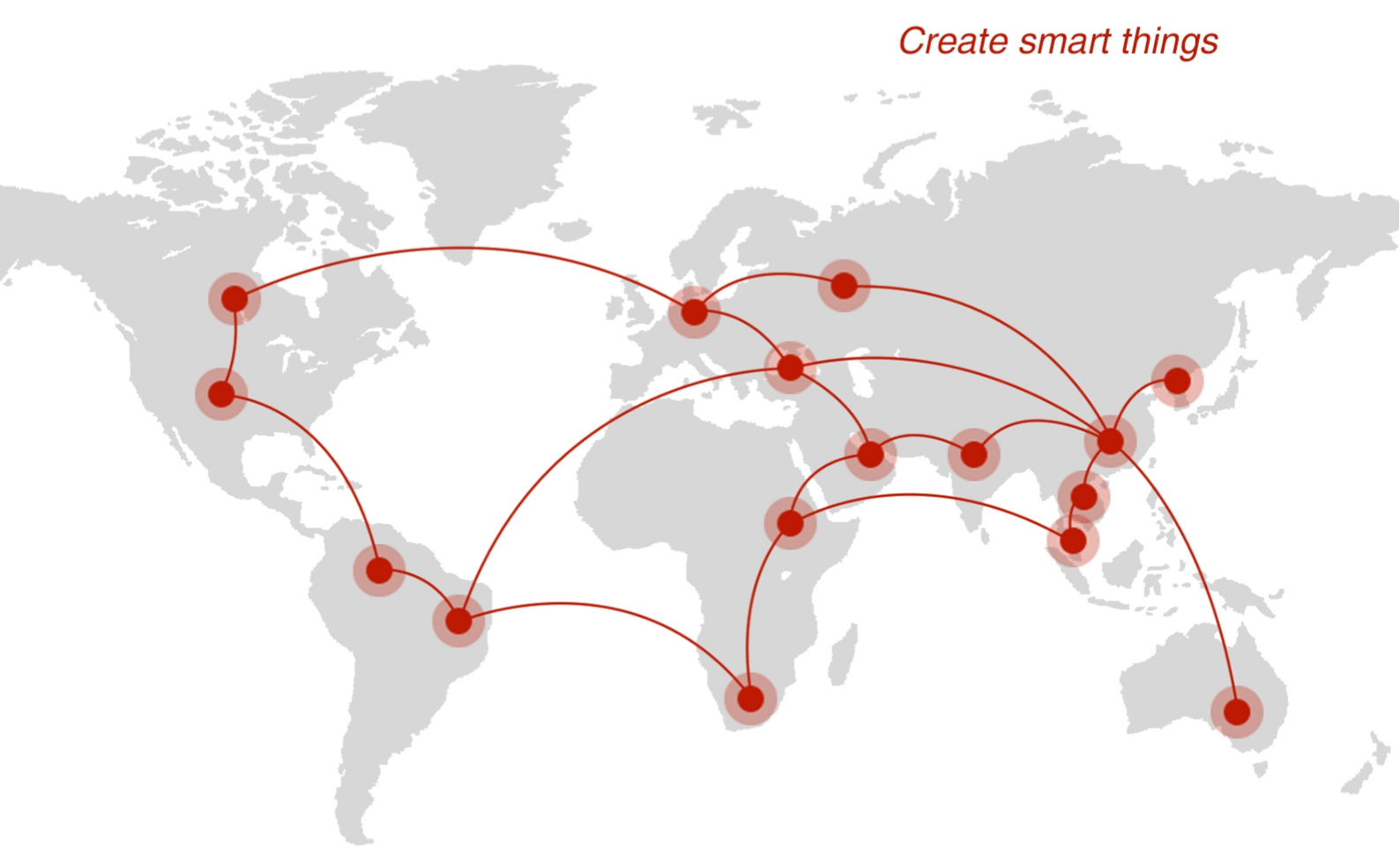

#### Contact us

**Q** F14 - F16, Tower A, Building 14, No.12, Ganli 6th Road, Longgang District, Shenzhen 518112, China.

+86-755-88864288-5

+86-755-83404677

f hongdianchina

www.hongdian.com

✓ sales@hongdian.com

🍯 Hongdian\_China